## GDEM1085T51 图片制作及取模说明

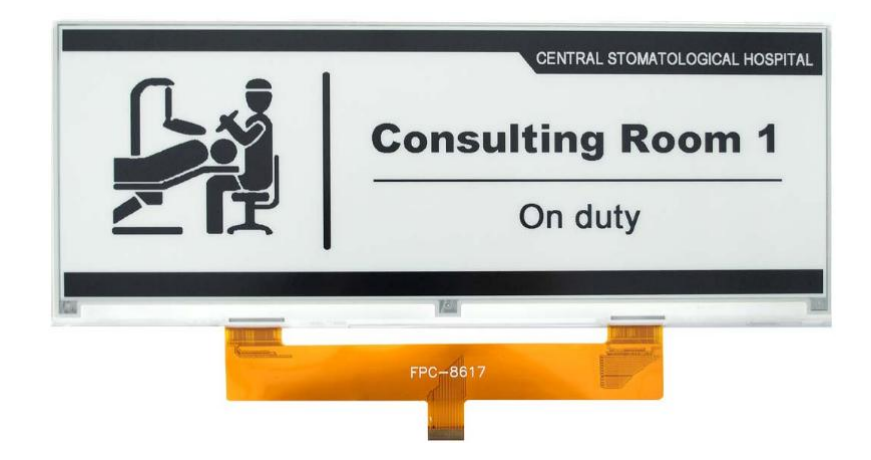

## 一、 图片制作

该款屏支持2种颜色显示,分别是黑、白,以上2种颜色均是标准的颜 色,实际可以参考 windows 系统自带的画图软件颜色表,在制作图片的时 候,需要做成1360\*480 分辨率的黑白单色图片,并将图片保存为 bmp 或 jpg 格式。

## 注意:

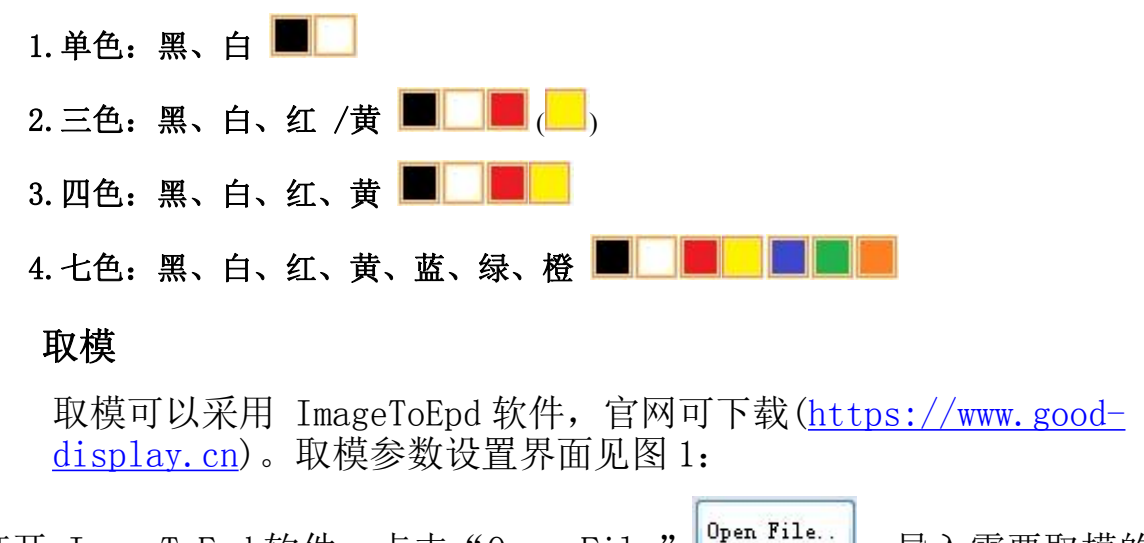

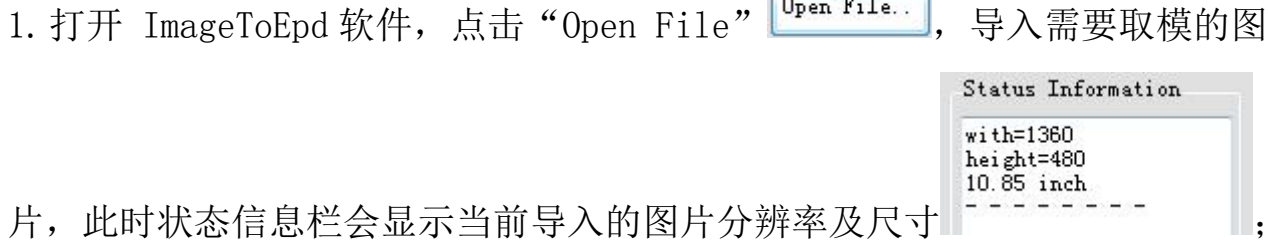

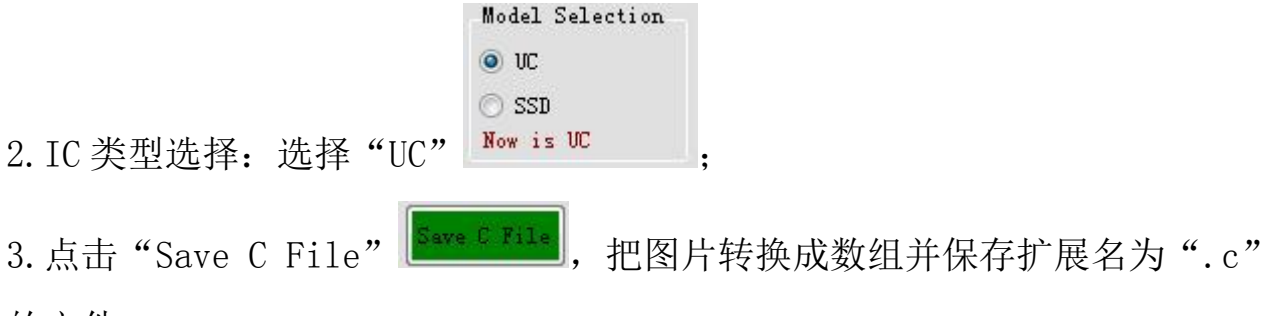

的文件;

4. 最后把文件".C"中的数组替换掉程序中对应的数组。

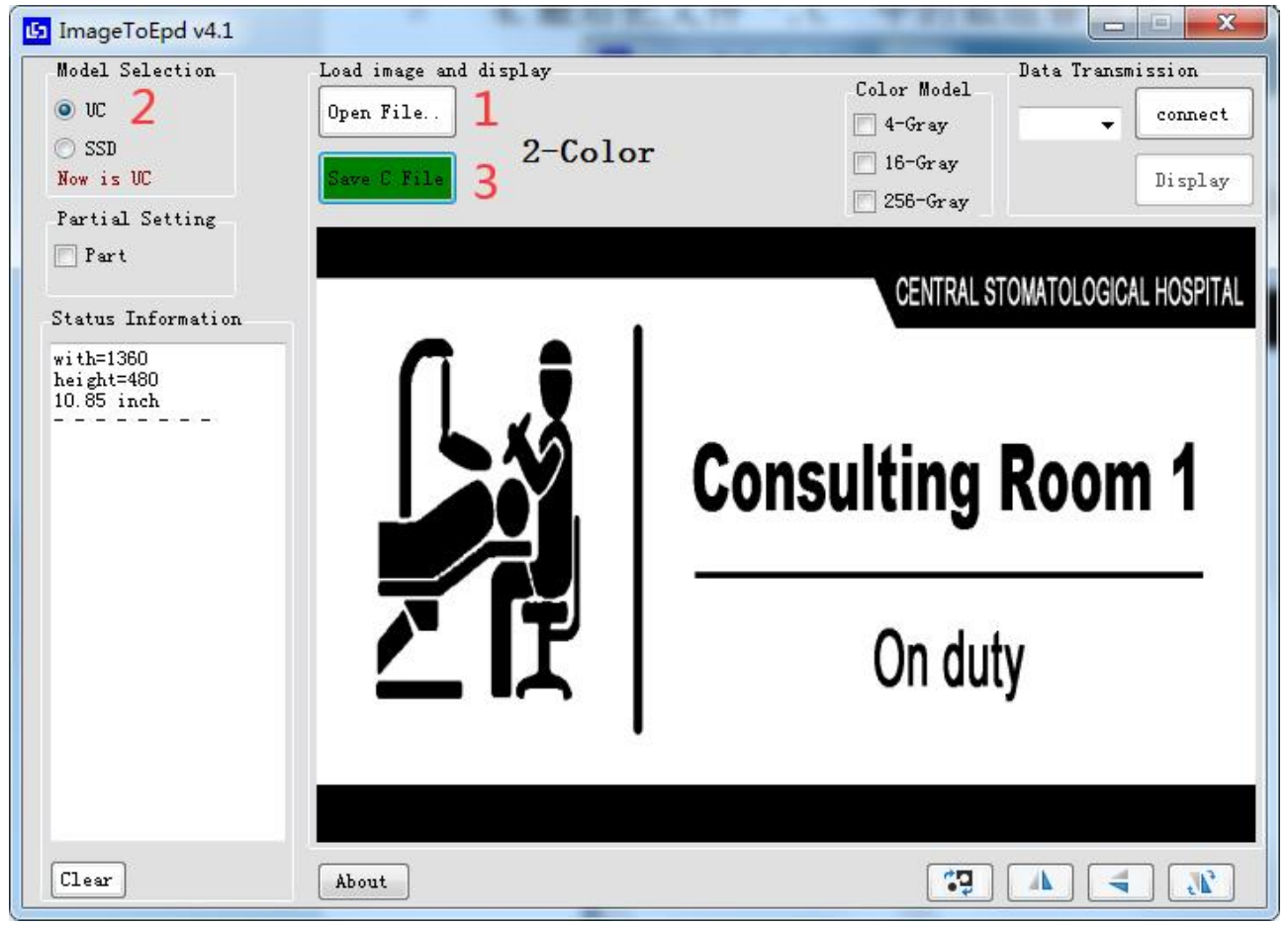

图 1